## 奈良県看護職員に対するアンケート入力手順について

1. 指定のURLをクリックされると以下の画面が表示されます。「利用登録せずに申し込む方はこちら」をクリックします。

| 奈良電子自治体共同運営シ |                                | <               |
|--------------|--------------------------------|-----------------|
|              |                                |                 |
| > 手続き申込 > 申  | 这内容照会 ) 職責署名検証                 |                 |
|              | 手続き申込                          |                 |
| 利用者ログイン      |                                |                 |
| 手続き名         | 奈良県看護職員に対するアンケート               |                 |
| 受付時期         |                                |                 |
|              | 利用者登録せずに申し込む方はこちら > クリッ<br>利用者 | ク<br>登録される方はこちら |

2. 下にスクロールして、以下の画面が表示されたら「同意する」をクリック します。

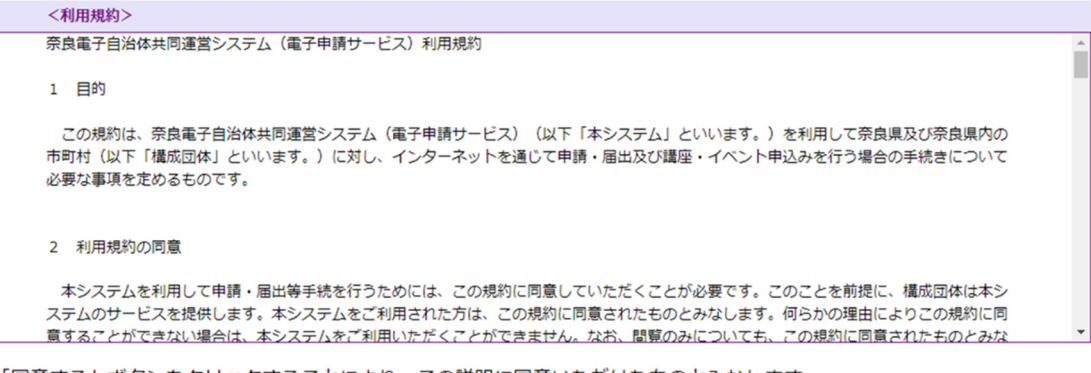

「同意する」ボタンをクリックすることにより、この説明に同意いただけたものとみなします。

上記をご理解いただけましたら、同意して進んでください。

| < | 一覧へ戻る | 同意する | > | h  | 1] | <b>יי</b> ז | カ |
|---|-------|------|---|----|----|-------------|---|
|   |       |      |   | 12 | 9  | 9           | 2 |

| 奈良電子自治体共同運営シ                                                                                          | 274                                                                                                    |                                                                                                    | <ul><li>▲ ログイン</li><li>利用者登録</li></ul>                          |
|----------------------------------------------------------------------------------------------------|----------------------------------------------------------------------------------------------------|----------------------------------------------------------------------------------------------------|-----------------------------------------------------------------|
| ● 申請書ダウンロード                                                                                           |                                                                                                    |                                                                                                    |                                                                 |
| > 手続き申込 > 申                                                                                           | → 附着 と 入 職 責 署 名 検証                                                                                               |                                                                                                    |                                                                 |
|                                                                                                    | 手続き                                                                                                    | 申込                                                                                                    |                                                                 |
| Q 手続き選択をする                                                                                            | メールアドレスの確認                                                                                                    | 🖉 内容を入力する                                                                                              | 🔷 申し込みをする                                                       |
|                                                                                                    |                                                                                                    |                                                                                                    |                                                                 |
| 申込                                                                                                    |                                                                                                    |                                                                                                    |                                                                 |
|                                                                                                    |                                                                                                    |                                                                                                    |                                                                 |
| 選択中の手続き名: 奈良県                                                                                         | 看護職員に対するアンケート                                                                                                    |                                                                                                    | 間合せ先 <b>+開く</b>                                                 |
| 下記の調査の趣旨に                                                                                             | ついて同意いただいたうえて                                                                                                    | で、アンケートにご回答 <b>く</b>                                                                                   | ださい。 必須                                                         |
| 本調査は、奈良県に居住あ<br>「組織風土・職場意識の改善<br>師確保のための施策を検討す<br>ご回答は、 <b>無記名でお願い</b><br>やご意見が特定されることは<br>趣旨を理解し、同意し | るるいは奈良県内で就業している全看調<br>手 等の実態や奈良県の特性、個々の着<br>ころうえでの基礎資料とすることを目的<br>いするとともに、ご回答いただいた内容<br>はありません。本調査の趣旨をご理解い<br>ます。 | ■職を対象に、「労働環境の改善」<br>■腰師の医療・看護に対する意識な<br>3としています。<br><mark>%はすべて統計的に処理いたします</mark><br>いただき、是非ご協力くださいます。 | 「キャリア形成の支援」<br>どを明らかにし、県の看護<br><b>ので、あなた個人のお名前</b><br>ようお願いします。 |

## 3. 以下の画面が表示されますので、回答内容を入力してください

4. アンケートへの入力が終わりましたら、「確認へ進む」をクリックします。

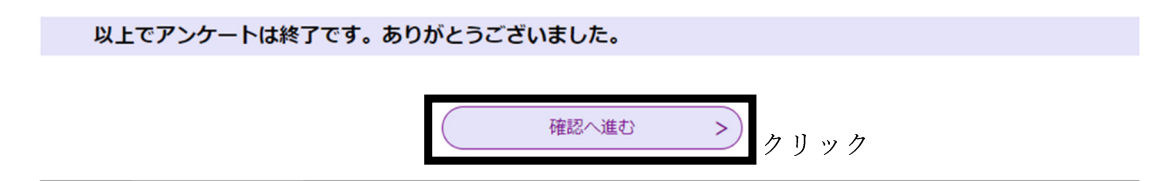

5. アンケートの入力内容をご確認いただき、間違いなければ「申込む」をクリ

ックし、終了となります。

| (8)奈良県でいきいきと働<br>き続けることについてのご意<br>見 |                        |     |        |
|-------------------------------------|------------------------|-----|--------|
| 以上でアンケートは終了て                        | <b>ぎす。ありがとうございました。</b> |     |        |
| <                                   | 入力へ戻る                  | 申込む | > クリック |

※回答途中で一旦中断したい場合は以下のような手順になります。

回答フォームの一番下までスクロールすると以下のような項目が表示され

るので、「入力中のデータを保存する」をクリックします。

| 入力中のデータを一時保存・読み込み                                                                                                    |
|----------------------------------------------------------------------------------------------------|
| 【申込データー時保存、再読込み時の注意事項】<br>・添付ファイルは一時保存されません。再読込み後は、必要に応じて、ファイルを添付し直してください。<br>・パソコンに一時保存した申込データはパソコンで閲覧・加筆・修正することはできません。<br>・システムに読込む場合は一時保存した手続きの画面でしか読込めませんので、ご注意ください<br>・入力中の申込データをパソコンに一時保存しますので、保存した申込データの取扱いは、申請者の責任において管理をお願いします。 |
| 「入力中のデータを保存する」では申込みの手続きが完了しておりませんのでご注意ください。                                                                                                    |
| ※入力中の申込データをパソコンに一時保存します。 ※一時保存した申込データを再度読み込みます。                                                                                                    |
| クリック ふうゆのデータを保存する 合保存データの読み込み                                                                                                    |

以下のような表示が出ましたら「名前を付けて保存」をクリックします。

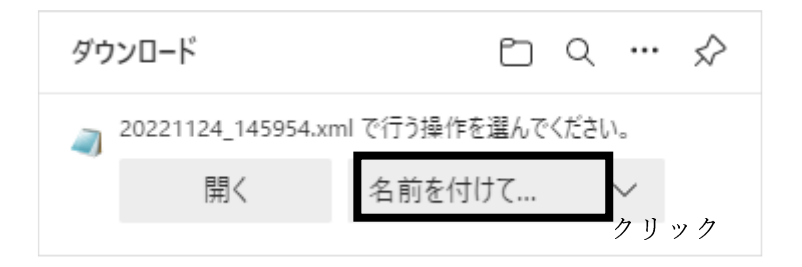

保存先フォルダを指定して保存をクリックします。

| • → • ↑ 🖹 • P            | C » ドキュメント         |                  | ~          | Ū,  | 0 F#1X7H | の検索   |
|--------------------------|--------------------|------------------|------------|-----|----------|-------|
| 整理 ▼ 新しいフォルダ・            | -                  |                  |            |     |          | === - |
| PC ^                     | 名前                 | 更新日時             | 種類         | サイズ |          |       |
| 🗊 3D オブジェクト              | 🛃 My Data Sources  | 2022/09/01 15:00 | ファイル フォルダー |     |          |       |
| ➡ ダウンロード                 |                    | 2022/04/05 13:07 | ファイル フォルダー |     |          |       |
| ニ デスクトップ                 |                    | 2022/10/17 16:31 | ファイル フォルダー |     |          |       |
| ドキュメント                   |                    |                  |            |     |          |       |
| 📰 ピクチャ                   |                    |                  |            |     |          |       |
| 📑 ビデオ                    |                    |                  |            |     |          |       |
| 🎝 ミュージック                 |                    |                  |            |     |          |       |
| 🏥 ローカル ディスク (C           |                    |                  |            |     |          |       |
| 🛫 全庁受渡フォルダ:              |                    |                  |            |     |          |       |
| ng HU-IMU課内連≱            |                    |                  |            |     |          |       |
| 🛖 My Documents (         |                    |                  |            |     |          |       |
| ➡ HU-IMU所屋低∛ ¥           |                    |                  |            |     |          |       |
| ファイル名( <u>N</u> ): 2022  | 1124_145607.xml    |                  |            |     |          |       |
| ファイルの種類( <u>T</u> ): XML | . Document (*.xml) |                  |            |     |          |       |
|                          |                    |                  |            |     |          |       |

入力を再開する場合は、回答フォームまで進んでいただき、下の画面が表示

されたら「保存データの読み込み」をクリックします。

| 入力中のデータを一時保存・読み込み                                                                                                    |
|----------------------------------------------------------------------------------------------------|
| 【申込データー時保存、再読込み時の注意事項】<br>・添付ファイルは一時保存されません。再読込み後は、必要に応じて、ファイルを添付し直してください。<br>・パソコンに一時保存した申込データはパソコンで閲覧・加筆・修正することはできません。<br>・システムに読込む場合は一時保存した手続きの画面でしか読込めませんので、ご注意ください<br>・入力中の申込データをパソコンに一時保存しますので、保存した申込データの取扱いは、申請者の責任において管理をお願いします。 |
| 「入力中のデータを保存する」では申込みの手続きが完了しておりませんのでご注意ください。                                                                                                    |
| ※入力中の申込データをパソコンに一時保存します。 ※一時保存した申込データを再度読み込みます。                                                                                                    |
| ▲ 入力中のデータを保存する                                                                                                    |

ファイルの選択をクリックします。

| ファイル読込                                       |       |
|----------------------------------------------|-------|
| 奈良県看護職員に対するアンケート                             |       |
| ファイルを添付してください 必須                             |       |
| ファイルの選択<br>ファイルが選択されていません<br>クリック<br>< 入力へ戻る | 確認へ進む |

中断時に保存したファイルを選択し、「開く」をクリックします。

|                                             | > ٢+1, / /          |                  | ~          | 0 0 143 | レメントの使家 |
|---------------------------------------------|---------------------|------------------|------------|---------|---------|
| ▼ 新しいフォルダー                                  |                     |                  |            |         | EE 👻 🔟  |
| PC ^                                        | 名前 ^                | 更新日時             | 種類         | サイズ     |         |
| 3D オブジェクト                                   | 🙆 My Data Sources   | 2022/09/01 15:00 | ファイル フォルダー |         |         |
| ダウンロード                                      | Office のカスタム テンプレート | 2022/04/05 13:07 | ファイル フォルダー |         |         |
| デスクトップ                                      | 📊 サウンド レコーディング      | 2022/10/17 16:31 | ファイル フォルダー |         |         |
| 1t a Vil                                    | 20221124_145954.xml | 2022/11/24 14:59 | XML ファイル   | 74 KB   |         |
|                                             |                     |                  |            |         |         |
| EVTY                                        |                     |                  |            |         |         |
| 1 EF7                                       |                     |                  |            |         |         |
| ミュージック                                      |                     |                  |            |         |         |
| ローカル ディスク (C                                |                     |                  |            |         |         |
| 全庁受渡フォルダ                                    |                     |                  |            |         |         |
| HU-IMU課内連約                                  |                     |                  |            |         |         |
|                                             |                     |                  |            |         |         |
| My Documents (                              |                     |                  |            |         |         |
| My Documents (<br>HU-IMU所属低速                |                     |                  |            |         |         |
| My Documents (<br>HU-IMU所属低速<br>HU部局連絡 (¥¥: |                     |                  |            |         |         |

「確認へ進む」をクリックします。

| ファイル読込                      |              |
|-----------------------------|--------------|
| 奈良県看護職員に対するアンケート            |              |
| ファイルを添付してください 必須            |              |
| ファイルの選択 20221124_145954.xml |              |
| く 入力へ戻る                     | 確認へ進む > クリック |

「読込む」をクリックします。

| ファイル読む     | 心確認     |                    |       |      |
|------------|---------|--------------------|-------|------|
| 奈良県看護職員に対す | するアンケート |                    |       |      |
| ファイル       | 20      | )221124_145954.xml |       |      |
|            | < 7:    | アイル読込へ戻る           | 読込む > | クリック |

「入力へ戻る」をクリックすると中断前の入力内容が反映されます。

| ファイル読込完了         |                         |
|------------------|-------------------------|
| 奈良県看護職員に対するアンケート |                         |
|                  | ファイルを読込みました。            |
|                  | < <p>入力へ戻る<br/>クリック</p> |